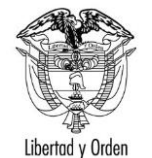

| TIPO DE DOCUMENTO:              | FORMATO                                          | CODIGO: IT-FO-04 |
|---------------------------------|--------------------------------------------------|------------------|
| NOMBRE:                         | GESTIÓN DE TICS / GUÍA DE USUARIO                | VERSION: 2       |
| RESPONSABILIDAD POR APLICACIÓN: | GRUPO INTERNO DE TRABAJO SISTEMAS DE INFORMACIÓN | Página 1 de 9    |

Asistencias

# Guía de Usuario: Gestión Asistencia por Emergencia y/o Desastre

Fecha última actualización 08/06/2020

## Contenido

| 1 | Audiencia             | . 3 |
|---|-----------------------|-----|
| 2 | Propósito             | . 3 |
| 3 | Procedimiento general | . 3 |

#### 1 Audiencia

Este documento está dirigido a las personas que estén por fuera de Colombia consideren que requieren una asistencia por motivos de emergencia o desastre y que desde la página de la Cancilleria diligencien el formulario.

#### 2 Propósito

Explicar el flujo de las asistencias registradas desde el formulario en línea correspondiente a las de emergencias y desastres.

#### 3 Procedimiento general

Tenga en cuenta que en el formulario se presentan campos con asterisco (\*) estos indican que se debe diligenciar obligatoriamente

Lea con detenimiento y diligencie la información que se solicita en el formulario sin errores tipográficos o de digitación. Cualquier imprecisión o equivocación en la información que suministre en este formulario, da lugar al desistimiento de la solicitud.

|    | El Actor                                                                       |                                                 | El Sistema                      |                      |
|----|--------------------------------------------------------------------------------|-------------------------------------------------|---------------------------------|----------------------|
| 1. | En la opción en línea<br>disponible en el enlace<br><u>(Ir al formulario</u> ) | Registro Solicitud Asistencia por               | Emergencia y/o Desastre         | *Campos Obligatorios |
|    | identidad de quien solicita la asistencia.                                     | Emergencia y/o Desastre * Seleccione Emergencia |                                 |                      |
|    |                                                                                | Tipo de Documento *                             | Número de Documento *           | Nacionalidad *       |
|    |                                                                                | Lugar de Expedición Documento *                 | Fecha de Expedición Documento * |                      |

| 2. | Lea con atención el aviso de<br>privacidad para el tratamiento<br>de datos personales. Y de su<br>consentimiento.                                                                                                    | Aviso de Privacidad y autorización para el tratamiento de datos personales trámites en el SITAC del MRE.<br>El Ministerio de Relaciones Exteriores y su Fondo Rotatorio, para el cumplimiento de sus obligaciones legales, contractuales y correcta prestación de servicios,<br>requieren obtener entre otros, los siguientes datos personales: identificación, nombres y apellidos, información demografica, información de nacimiento, información de<br>seidencia, datos de contacto y formación académica; datos biométricos (huella, foto, firma) los cuales son capturados virtualmente o de forma presencial en las oficinas<br>su de invistorio de Relaciones Exteriores para la continuación del servicio, trámite o productos que usted requiera, dar respuesta a peticiones, quejas, reclamos,<br>sugrencias, denuncias y felicitaciones; ubicarlo a usted, ubicar a su familia o amigos en caso desastres naturales o emergencias, para promover la participación<br>duidadana y la rendición de cuentas en el marco de la gestión que adelanta el Ministerio y solicitarle que evalúe la percepción de los trámites y servicios prestados por el<br>ministerio y su Fondo Rotatorio.<br>Usted autoriza al Ministerio de Relaciones Exteriores y a su Fondo Rotatorio al tratamiento de la información personal que registre aquí, en específico para que sea<br>tulizada en virtud de los fines propios de la misión que cumplen las entidades, y que se materializa en la ejecución de actividades para proveer servicios, trámites o<br>cooparción judicial, cuertificaciones, protocolización de escrituras públicas, actuaciones notariales, Colombia Nos Une trámites no contemplados exclusivos para<br>la bas personales la información y la revocatoria de la misma estarán condicionadas cuando el titular tenga un deber legal o contractual de permanecer en<br>la base datos.<br>Usted como Titular de los Datos Personales puede ejercer los derechos que le otorga la Ley 1581 de 2012 y sus decretos reglamentarios, dirigiéndose por escrito a la<br>iguiente direccion: Carrera 5 No 9 - 03 Bogotá, Colombia; a nombre de: P |  |
|----|----------------------------------------------------------------------------------------------------|----------------------------------------------------------------------------------------------------|--|
| 3. | Finalmente realice la<br>validación de seguridad "No<br>soy un robot", que plantea un<br>reto sencillo para resolver.<br>Cuando se active el indicador<br>de validación exitosa,<br>seleccione <b>Continuar</b> .<br>Y diligencie la información<br>solicitada en los siguientes<br>formularios. | No soy un robot                                                                                                    |  |

## Página **6** de **9**

| 4. Sección Datos Documento |                                                               | Datos Documento                  |                                 |                        |
|----------------------------|---------------------------------------------------------------|----------------------------------|---------------------------------|------------------------|
|                            | Se presentan los valores<br>diligenciados inicialmente; si    | Tipo de Documento *              | Número de Documento *           | Nacionalidad *         |
|                            | ha tramitado un pasaporte                                     | CÉDULA DE EXTRANJERÍA COLOMBIANA | CEC001002                       | PERU 🗸                 |
|                            | pantalla de lo contrario debe                                 | Lugar de Expedición Documento *  | Fecha de Expedición Documento * | Número Pasaporte *     |
|                            | registrario para poder<br>continuar.                          | BOGOTA                           | 14/05/2018                      |                        |
|                            |                                                               |                                  |                                 |                        |
|                            |                                                               |                                  |                                 |                        |
| 5.                         | Sección Datos Personales y<br>Datos de Nacimiento             |                                  |                                 |                        |
|                            |                                                               | Datos Personales                 |                                 |                        |
|                            | En el campo Ciudad /<br>Municipio, diligencie como            | Primer Nombre *                  | Segundo Nombre                  |                        |
|                            | mínimo los 3 primeros                                         |                                  |                                 |                        |
|                            | ciudad de nacimiento (se                                      | Primer Apellido *                | Segundo Apellido                | Sexo*                  |
|                            | sugiere el nombre completo de<br>la ciudad) y haga clic en la |                                  |                                 | Seleccione Sexo 🗸      |
|                            | lupa; luego seleccione la                                     | Condición Especial               |                                 |                        |
|                            |                                                               | Seleccione Condición Especial 🗸  |                                 |                        |
|                            |                                                               | Datas de Nacimiento              |                                 |                        |
|                            |                                                               |                                  | D-61                            | Civile data statistica |
|                            |                                                               |                                  | Seleccione País                 |                        |
|                            |                                                               |                                  |                                 |                        |
| 6                          | Sección Datos del Lugar de                                    |                                  |                                 |                        |
| 0.                         | Ubicación Actual.                                             |                                  |                                 |                        |
|                            | Diligencie la información del                                 |                                  |                                 |                        |
|                            | lugar donde solicita la asistencia.                           |                                  |                                 |                        |

#### Página **7** de **9**

|                                                                   | Datos del Lugar de Ubicación Actual              |                                                   |                                   |
|-------------------------------------------------------------------|--------------------------------------------------|---------------------------------------------------|-----------------------------------|
|                                                                   | País*                                            | Ciudad/Municipio *                                | Dirección *                       |
|                                                                   | Seleccione País 🗸 🗸                              | Diligencie y consulte                             |                                   |
|                                                                   | Teléfono                                         | Móvil                                             | Código Postal                     |
|                                                                   |                                                  |                                                   |                                   |
|                                                                   | Consulado cerca a su lugar de ubicación actual * | Fecha de llegada a su lugar de ubicación actual * | Estado Migratorio *               |
|                                                                   | ~                                                | Día Mes Año                                       | Seleccione Estado Migratorio 🗸 🗸  |
|                                                                   | Actividad que se encuentra realizando            | Correo Electrónico *                              | Confirmación Correo Electrónico * |
|                                                                   | Actividad que se encuentra realizando $~~$ $~~$  |                                                   |                                   |
|                                                                   |                                                  |                                                   |                                   |
| 7. De acuerdo al país – ciudad<br>que diligencie, se presentará   | Datos del Lugar de Ubicación Actual              |                                                   |                                   |
| por defecto el consulado de la<br>circunscripción y que tramitará | País*                                            | Ciudad/Municipio*                                 | Dirección *                       |
| esta solicitud.                                                   | MEXICO                                           | MEXICO, DISTRITO FEDERAL 🗸 📀                      |                                   |
|                                                                   | Teléfono                                         | Móvil                                             | Código Postal                     |
|                                                                   |                                                  |                                                   |                                   |
|                                                                   | Consulado cerca a su lugar de ubicación actual * | Fecha de llegada a su lugar de ubicación actual * | Estado Migratorio *               |
|                                                                   | C. MEXICO                                        | Día Mes Año                                       | Seleccione Estado Migratorio 🗸    |
|                                                                   |                                                  |                                                   |                                   |

## Página **8** de **9**

| 8. | Sección Datos de Contacto<br>en Colombia                                                 | Datos de Contacto en Colombia                                                                                                    |                                                                                                    |                                                                                                    |
|----|------------------------------------------------------------------------------------------|----------------------------------------------------------------------------------------------------|----------------------------------------------------------------------------------------------------|----------------------------------------------------------------------------------------------------|
|    | Diligencie la información<br>solicitada de un familiar o<br>amigo residente en Colombia. | Nombres de Contacto *                                                                                                    | Dirección* País* COLOMBIA V                                                                                                    | Teléfono<br>Ciudad/Municipio*                                                                                                    |
|    |                                                                                          | Correo Electrónico*                                                                                                    | Confirmación Correo Electrónico *                                                                                                    | ]                                                                                                    |
| 9. | Sección Datos Viaje de<br>Regreso a Colombia.                                            | Datos Viaje de Regreso a Colombia<br>Número de Seguro Durante el Viaje                                                                                                    | Aerolínea con la que había adquirido ese tiquete de<br>regreso a Colombia                                                                                                    | Número del vuelo de regreso a Colombia                                                                                                    |
|    |                                                                                          | Fecha del vuelo en la que inicialmente retornaría a<br>Colombia                                                                                                    | Número de la reserva del tiquete adquirido para<br>regresar a Colombia                                                                                                    | Requiere Alojamiento *                                                                                                    |
|    |                                                                                          | Requiere Alimentación *                                                                                                    | ¿De acuerdo con el numeral 3.3 de la Resolución 1230<br>de 2020 se compromete asumir los costos de<br>transporte desde el exterior?*                                                                                                    | ¿De acuerdo con el numeral 3.4 de la Resolución 1230<br>de 2020 se compromete a guardar cuarentena en su<br>lugar de residencia o habitación?*<br>O SI O NO |
|    |                                                                                          | ¿De acuerdo con el numeral 3.5 de la Resolución 1230<br>de 2020 se compromete a asumir todos los costos del<br>autoaislamiento en Colombia, como lo son el transporte<br>urbano o intermunicipal hasta su domicilio u hospedaje?<br>*<br>SI NO | ¿De acuerdo con los numerales 3.6 y 3.7 de la<br>resolución 1230 de 2020 se compromete a diligenciar<br>el formulario en línea sobre estado de salud de<br>Migración Colombia y el acta de compromiso (Anexo<br>No. 1 de la Resolución 1230 de 2020), que será<br>suministrada por el Consulado?* | Observaciones                                                                                                    |

| <ol> <li>Verifique los datos<br/>diligenciados y haga clic en<br/>Guardar.</li> </ol>                       | K Regresar Guardar                                                                                                    |
|----------------------------------------------------------------------------------------------------|----------------------------------------------------------------------------------------------------|
| <b>11.</b> Si todo es correcto, a continuación, se muestra el correspondiente mensaje de éxito.             | La solicitud de Asistencia por Emergencia y/o Desastre se ha guardado correctamente, el número de solicitud es 16520300000006                                                                                                    |
| 12. Se envía al correo electrónico registrado, una notificación del registro de la solicitud de asistencia. | Confirmación Solicitud Asistencia por Emergencia y/o Desastre - Ministerio de Relaciones Exteriores         Directiva de retención Default 5 year Allow Recovery (5 años)       Expira 04/06/2025         Image: Allow Recovery (5 años)       Expira 04/06/2025         Image: Allow Recovery (5 años)       Expira 04/06/2025 <tr< td=""></tr<> |

Elaboró Rodrigo Bocanegra

FV: 25/08/17